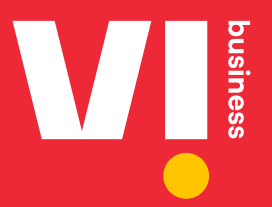

# Promotional Voice Headers 140 series

User Manual For Telemarketers

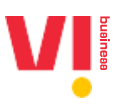

## Table of Contents

| 1. Login to vilpower.in                                             | 3 |
|---------------------------------------------------------------------|---|
| 2. Telemarketer: Upload 140 series Headers for Approval             | 4 |
| 3. Telemarketer: How to allocate Headers to an Enterprise           | 7 |
| 4. Telemarketer: How to accept an Enterprise's request for Headers1 | 2 |

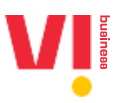

This document details the process of how to use 140 series numbers/DIDs for promotional calls. For a promotional call from a 140 series number to mature, that number must be allocated to an Enterprise.

Please note that you must be registered as a Telemarketer with Delivery Function to access the below tabs

### 1. Login to vilpower.in

1. Go to https://www.vilpower.in/

| ABOUT FAQS CONTACT US LET US HELP YOU                                                                                                    |
|----------------------------------------------------------------------------------------------------|
| A Secured<br>DLT platform                                                                                                    |
| commercial communication         1. Digital Consent Acquisition is now live, you can now acquire consent from subscribers of all the Operators except BSNL.         2. From the operator, subscribers will be receiving messages from the short code 127XXX(6 digits), to acquire consent. |
| LOGIN SIGNUP<br>Already have accounted New User?                                                                                                    |

2. Click on As a Telemarketer:

| A secured l<br>commercia | DLT platform to manage your<br>al communications                                                                                                    |                                   |
|--------------------------|----------------------------------------------------------------------------------------------------|-----------------------------------|
|                          |                                                                                                    | Select your Area of Operation     |
|                          | Enterprise                                                                                                    | to Login                          |
|                          | A commercial business individual or company) dealing with products<br>or retricts, how would like to communicate with their custamers<br>through SMS or voice.                      | ○ As Enterprise more info>        |
|                          | Telemarketer<br>Telemarketer Aggregator: An Individual or a company who collects<br>SNS/socie traffic from enterprises, but DD NDT have direct connection with<br>telecom operator. | As Telemarketer more info>        |
| <u></u>                  | Telemarketer Delivery: An individual or a company who collects SMS/voi<br>traffic from enterprises, and has direct connection with telecom operator.                                | C As Mobile Subscriber more info> |
| Please cont              | act our Support Team before the sign up process. In case you are confused                                                                                                    | CANCEL                            |
| to choose as             | Enterprise on Telemarketer.<br>9619 500 900 Frail: support dvil nover in                                                                                                    | New User ? Signup Here            |
| (10AM to 5P              | M – Monday to Friday)                                                                                                    |                                   |
|                          |                                                                                                    |                                   |
|                          |                                                                                                    |                                   |

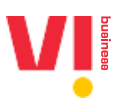

3. Enter your Email address and Password

| A secured I<br>commercia                                     | DLT platform to manage your<br>L communications                                                                                                    |                                                           |                 |
|--------------------------------------------------------------|----------------------------------------------------------------------------------------------------|-----------------------------------------------------------|-----------------|
|                                                              | Enterprise<br>A commercial business (individual or company) dealing with products<br>or services, who would like to communicate with their customers<br>through SMS or voice.                                                                                                    | Telemarketer Login<br>Enter yeur amil address<br>Password |                 |
|                                                              | Telemarketer<br>Telemarketer Aggregator: An individual or a company who collects<br>SMS/voice traffic from enterprises, bui DD NOT have direct connection with<br>telecom operator.<br>Telemarketer Delivery: An individual or a company who collects SMS/voice<br>traffic from enterprises, and has direct connection with telecom operator. | ☐ Remember Me<br>New User<br>Not Telemark                 | Forgot Password |
| Please contr<br>to choose as<br>Phone: +91-5<br>(10AM to SPR | <mark>iet our Support Team before the sign up</mark> process, in case you are confused<br>Enterprise or Telemarketer.<br>619 500 500 Email: support@vilpower.in<br>A – Monday to Friday)                                                                                                    |                                                           |                 |

4. Enter the OTP received on your mobile number:

|                                                              |                                                                                                    | ×                                                                            |                 |
|--------------------------------------------------------------|----------------------------------------------------------------------------------------------------|------------------------------------------------------------------------------|-----------------|
| A secured DLT j<br>commercial cor                            | Stronger passwords alone aren't enough to protect your account from passwords XXXXXXX IIII                                                                             | ord breaches. Authenticate your login through OTP sent to your Mobile Number |                 |
|                                                              | vany<br>S                                                                                                    | Resend OTP                                                                   |                 |
|                                                              | lemarketer<br>Monice trafficers an individual or a company who collects<br>Avoice traffic from enterprises, but DD NOT have direct connection with                     | Errender Me                                                                  | Forgot Password |
| Lo<br>Tele<br>traf                                           | com operator.<br>marketer Delivery: An individuat or a company who collects SMS/voice<br>fic from enterprises, and has <b>direct connection</b> with telecom operator. | L COUR<br>New User 2 Signup Here<br>Not Telemarketer? Switch Role            |                 |
| Please contact ou<br>to choose as Enter<br>Phone: +91-9619 5 | r Support Team before the sign up process, in case you are confused<br>prise or Telemarketer.<br>00 900 Email: support@vilpewer.in<br>may to Priday)                   |                                                                              |                 |

2. Telemarketer: Upload 140 series Headers for Approval

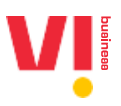

1. Click on Headers->Voice Headers

| Vļ                                                                                                    | Solect Enterprise 🗸 🔽 Transmission 🕹 🚥 🕲 -                                                                                                    |
|----------------------------------------------------------------------------------------------------|----------------------------------------------------------------------------------------------------|
|                                                                                                    | OASHBOARD ENTITIES HEADERS TEMPLATES REGISTRATION APIS                                                                                                    |
| Dashboard                                                                                                    | SMS HEADERS                                                                                                    |
| <b>9</b><br>ENTITIES                                                                                                   | 25<br>HEADERS CONTENT TEMPLATES                                                                                                    |
| APPROVED PENDING REJECTED<br>8 7 0                                                                                     | APPROVED PENDING RELECTED APPROVED PENDING RELECTED<br>19 6 0 0 36 0                                                                                                    |
| <b>2</b><br>CONSENT TEMPLATES                                                                                          |                                                                                                    |
| APPROVED PENDING REJECTED<br>2 0 0                                                                                     |                                                                                                    |
|                                                                                                    |                                                                                                    |
| Privacy Policy www.myx.m<br>Terms and controls Vodatione Group<br>FAGa Aditya Birla Group<br>Escalation Support Matrix | Vodarde rote annæst kommer være katuraler en verskalle og verskalle og verskalle<br>Standalle og verskalle og verskalle og verskalle og verskalle og verskalle og verskalle og verskalle og verskalle og verskalle og verskalle og verskalle og verskalle og verskalle og verskalle og verskalle og verskalle og verskalle og v |

2. Click on "Upload Headers" Button

| <b>V</b>                                                                |                                                      |                     | Select Enterprise                                                                                   |                                               | ×               |           | tornenomo en G    | ) -    |
|-------------------------------------------------------------------------|------------------------------------------------------|---------------------|----------------------------------------------------------------------------------------------------|-----------------------------------------------|-----------------|-----------|-------------------|--------|
|                                                                         |                                                      |                     | DASHBOARD                                                                                           | ENTITIES                                      | HEADERS         | TEMPLATES | REGISTRATION APIS |        |
| Voice Headers                                                           |                                                      |                     |                                                                                                    |                                               |                 |           | UPLOAD HEADERS    |        |
| Showing results in between the d                                        | dates August 1, 2019 - August 20, 2024 🔽             |                     |                                                                                                    |                                               |                 |           | 0                 |        |
| Request ID<br>Request ID                                                | Request Name<br>Request Name                         | Status<br>Pending   |                                                                                                    | Ŧ                                             | SEARCH          |           |                   |        |
| Request ID                                                              | Request Name Date Requested                          | Date Modified       | Modified By                                                                                         | Count Rec                                     | quested         | Approved  | Rejected Status   |        |
|                                                                         |                                                      |                     |                                                                                                    |                                               |                 |           |                   |        |
|                                                                         |                                                      |                     |                                                                                                    |                                               |                 |           | Previous 1 Next   |        |
| Privacy Policy<br>Terms and Conditions                                  | www.myvi.in<br>Vodafone Group<br>Arlitise Rida Group | Ve<br>Li<br>pi      | odafone Idea Limited<br>imited) An Aditya Birli<br>artnership                                       | (formerly idea (<br>a Group & Vodaf           | Cellular<br>one |           | Powene<br>Tank    | ,<br>, |
| FAGE<br>Escelation Support Metrix<br>Suppliers & Partners<br>Contact Us |                                                      | Ri<br>Si<br>Gi<br>7 | egistered Office:<br>uman Tower, Plot no.<br>andhinagar, 382011,<br>elephone: +91 79 667<br>3232251 | 18, Sector 11,<br>Gujarat<br>714000   Fax: +9 |                 |           |                   |        |

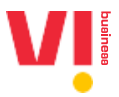

3. Upload the 140 series Promotional Voice Headers already allocated to you by VIL in the format Voice Header, Circle (You can download the sample format from the portal) and click on Submit

| Vļ                                                                                                    | Select Entarprise 🗸 🔽 🚳 *                                                                                                    |
|----------------------------------------------------------------------------------------------------|----------------------------------------------------------------------------------------------------|
|                                                                                                    | DASHBOARD ENTITIES HEADERS TEMPLATES REGISTRATION APIS                                                                                                    |
| Upload Headers                                                                                                    |                                                                                                    |
| Voice Header Type Promotional Request Name Request Name                                                                                                    |                                                                                                    |
|                                                                                                    |                                                                                                    |
| Drag & Drop Of Browse Files To Upload<br>Cliptoad CSV File Only, Max File Size is 2MB)                                                                           | ple CSV                                                                                                    |
| 1. Upload. csv file only<br>2. VoiceHeader, Circle Mandatory.                                                                                                    | <b>0</b>                                                                                                    |
| CANCEL                                                                                                    |                                                                                                    |
| Privacy Policy www.myxl.in<br>Terms and Conditions Volations Group<br>17/06 Aditys Birls Group<br>Escalation Support Matrix<br>Supplers & Partners<br>Contact Us | Vodefore Live Limited (Dormerly Mea Cellular Cellular Cel |

4. Once the request is approved, you can allocate the approved Headers to Enterprises.

|                                                                 |                                      | Select                                                     | Enterprise                                                                                     | *             |            |                   |
|-----------------------------------------------------------------|--------------------------------------|------------------------------------------------------------|------------------------------------------------------------------------------------------------|---------------|------------|-------------------|
|                                                                 |                                      | DAS                                                        | IBOARD ENTITIES                                                                                | HEADERS       | TEMPLATES  | REGISTRATION APIS |
| Voice Headers                                                   |                                      |                                                            |                                                                                                |               |            | UPLOAD HEADERS    |
| Showing results in between t                                    | he dates August 1, 2015 Septemb      | e 11, 3834 🛃                                               |                                                                                                |               |            |                   |
| Request ID<br>Request ID                                        | Request Name<br>Request Name         | Status<br>Approved                                         | •                                                                                              | SEARCH        |            |                   |
| Request ID                                                      | Request Name Date Requ               | uested Date Modified                                       | Modified By Cou                                                                                | unt Requested | Approved R | ejected Status    |
| COLUMN TWO IS NOT                                               | Terrar Independ Action               | Contraction Contraction (Contraction)                      | 560 B                                                                                          |               |            | Approved          |
| Showing 1 to 1 of 1 entries                                     |                                      |                                                            |                                                                                                |               |            | Previous 1 Next   |
| Brinney Dollary                                                 | www.myvLin                           | Vodafone                                                   | idea Limited (formerly ide                                                                     | a Cellular    |            | POWERED BY        |
| Terms and Conditions<br>FAOs                                    | Vodafone Group<br>Aditya Birla Group | Limited) A<br>partnersh                                    | n Aditya Birla Group & Voc<br>p                                                                | lafone        |            | 🖪 tanla           |
| Escalation Support Matrix<br>Suppliers & Partners<br>Contact Us |                                      | Registere<br>Suman To<br>Gandhinay<br>Telephon<br>23232251 | l Office:<br>wer, Plot no. 18, Sector 11<br>jar, 382011, Gujarat<br>: +91 79 66714000   Fax: - |               |            |                   |
|                                                                 |                                      | CIN: L321                                                  | 00GJ1996PLC030976                                                                              |               |            |                   |

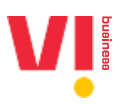

#### 3. Telemarketer: How to allocate Headers to an Enterprise

You can allocate your Headers (approved) to your Enterprises

Prerequisite: An Approved PE-TM mapping is mandatory.

1. Go to Headers-> Manage Voice Headers

| V                                                                                                    | Select Enterprise 🗸 🖂 TelemarkterAG (8) 🛞 -                                                                                                    |
|----------------------------------------------------------------------------------------------------|----------------------------------------------------------------------------------------------------|
|                                                                                                    | DASHBOARD ENTITIES HEADERS TEMPLATES REGISTRATION APIS                                                                                                    |
| Dashboard                                                                                                    | SMS HEADERS<br>VOICE HEADERS                                                                                                    |
| 9<br>ENTITIES                                                                                                    | 25<br>HEADERS CONTENT TEMPLATES                                                                                                    |
| APPROVED PENDING REJECTED<br>8 7 0                                                                                       | APPROVED PENDING REARCTED APPROVED PENDING REARCTED 0 19 6 0 35 0                                                                                                    |
| <b>2</b><br>CONSENT TEMPLATES                                                                                            |                                                                                                    |
| APPROVED PENDING REJECTED                                                                                                |                                                                                                    |
|                                                                                                    |                                                                                                    |
| Phrasp Policy www.myv.in<br>Terms and Conditions Voidatione Group<br>FAGs Aditys Bria Group<br>Escalation Support Matrix | Vodatoria dala Lintata Unimeriy dala Latinata<br>Linitata An Aday Si fai Group & Vodafania<br>patranship<br>Registered Office:<br>Soman Tower, Pitor to: 18, Sector 11, |

2. You can Download the list of all Headers (Approved) or list of all Unallocated Headers by clicking on the buttons on the top:

|                                                                                                    |                                                                                | Select Enterprise                                                                                                    | •                   |                      |
|----------------------------------------------------------------------------------------------------|--------------------------------------------------------------------------------|----------------------------------------------------------------------------------------------------|---------------------|----------------------|
|                                                                                                    |                                                                                | DASHBOARD ENTITIES                                                                                                    | HEADERS             | REGISTRATION APIS    |
| Manage - Voice Headers                                                                                                    | ALL HEADERS                                                                    | UNAL                                                                                                    |                     | LLOCATE HEADERS      |
| Showing results in between the dates                                                                                                    | 2                                                                              |                                                                                                    |                     |                      |
| Request ID Request Name<br>Request ID Request Name                                                                                        | Enterprise ID/Name Sta<br>Enterprise ID/Name Per                               | atus<br>nding v                                                                                                    | SEARCH              | DOWNLOAD             |
| Request ID Request Name Initiated By                                                                                                    | Enterprise Name Enterprise ID                                                  | Date Requested Valid Ti                                                                                                    | ill Count Allocated | Status Actions       |
|                                                                                                    | No Valoe Headen are T                                                          | legatred                                                                                                    |                     |                      |
| Showing 0 to 0 of 0 entries                                                                                                    |                                                                                |                                                                                                    |                     | Previous Next        |
| Privacy Policy www.my<br>Terms and Conditions Voidston<br>FAG Aditys B<br>Escalation Support Matrix<br>Suppliers & Partners<br>Condect Ua | viln W<br>E Group U<br>Ha Group P<br>R<br>S<br>G<br>T<br>T<br>2<br>C<br>C<br>C | Addafone Idea Limited (formerly Idea C<br>Limited) An Adtya Brila Group & Vodafo<br>artnership<br>Begistered Office:<br>Suman Tower: Piot no. 18, Sector 11,<br>andhenage, 325011, Gujanet<br>Felephone: +91 79 667140001 Fac: +91<br>32322251<br>LIN: L32100GJ1996PLC030976 | ellular<br>ne       | energen de<br>Stanla |

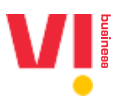

3. Click on Allocate Headers to Allocate Headers to Enterprises

| ١                                         | <b>₩</b> Î                                                                                                    | Select Enterprise 🔹 🖉 🕅 👘 🖉 -                               |
|-------------------------------------------|----------------------------------------------------------------------------------------------------|-------------------------------------------------------------|
|                                           |                                                                                                    | DASHBOARD ENTITIES HEADEAS TEMPLATES REGISTRATION APIS      |
|                                           | Manage - Voice Headers ALL HEADERS                                                                                              |                                                             |
|                                           | Showing results in between the dates August 1, 2011 Important 12, 2011                                                          |                                                             |
|                                           | Request ID         Request Name         Enterprise ID/Name           Request ID         Request Name         Enterprise ID/Name | Status SEARCH (2) DOWNLOAD                                  |
|                                           | Request ID Request Name Initiated By Enterprise Name Enterprise                                                                 | ID Date Requested Valid Till Count Allocated Status Actions |
|                                           | No Voice Hear                                                                                                    | lers are Registered                                         |
| https://qaportal.vilpower.in/voice/alloca | Showing 0 to 0 of 0 entries<br>te_headers/                                                                                      | Previous Next                                               |

4. Allocate Headers:

| Vļ                                                                                                    |                                                    | Select Enterprise                                                                                                    | ×                                                      |           | ۰ -               |  |
|----------------------------------------------------------------------------------------------------|----------------------------------------------------|----------------------------------------------------------------------------------------------------|--------------------------------------------------------|-----------|-------------------|--|
|                                                                                                    |                                                    | DASHBOARD ENTIT                                                                                                    | TIES HEADERS                                           | TEMPLATES | REGISTRATION APIS |  |
| Allocate Headers                                                                                                 |                                                    |                                                                                                    |                                                        |           |                   |  |
| Voice Header Type<br>Promotional<br>Request Name<br>Request Name<br>Enterprise<br>Select Entity*<br>Count        | -                                                  |                                                                                                    |                                                        |           |                   |  |
| Count<br>Vatidity<br>Drag.                                                                                       | Download Sample CSV                                |                                                                                                    |                                                        |           |                   |  |
| 1. Upload cay file only.<br>2. VoiceHeader, Circle Manc<br>CANCEL                                                | atory.                                             |                                                                                                    |                                                        |           |                   |  |
| Privacy Policy<br>Terms and Conditions<br>FAGa<br>Ecolation Support Metrix<br>Suppliers & Partners<br>Conduct Us | www.myvi.in<br>Vodafone Group<br>Adhya Birla Group | Vodafone Idea Limited (formerly<br>Limited An Aditys Birls Group &<br>partnership<br>Registered Office:<br>Suman Tower, Plot no. 19, Secto<br>Gandhinago, 332011, Gujarat<br>Telephone: +91 79 6671400011<br>23232251<br>CIN: L52100GJ1996PLc030976 | y Idea Cellular<br>S Vodafone<br>or 11,<br>Fax: +91 79 | _         | evenan ev         |  |

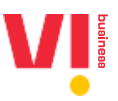

5. Fill in the details and Select the Enterprise from the list (The Enterprises with an approved PE-TM mapping will be displayed here)

| V                                                                                                    | Select Enterprise                                                                                                    | ,                                                                          | ¥            |           |                      |  |
|----------------------------------------------------------------------------------------------------|----------------------------------------------------------------------------------------------------|----------------------------------------------------------------------------|--------------|-----------|----------------------|--|
|                                                                                                    | DASHBOARD                                                                                                    | ENTITIES                                                                   | HEADERS      | TEMPLATES | REGISTRATION APIS    |  |
| Allocate Headers                                                                                                    |                                                                                                    |                                                                            |              |           |                      |  |
| Vice Header Type   Promotional   Request Name   Example   Select Entry   Select Entry |                                                                                                    |                                                                            |              |           |                      |  |
| Privacy Policy states model<br>Terms and Conditions Vodsforce Group<br>FADa Aditys Birls Group<br>Excilation Support Matrix<br>Suppliers & Partners                                                                                                    | Vodafone Idea Limitec<br>Limited) An Aditya Birl<br>partnership<br>Registered Office:<br>Suman Tower, Plot no.<br>Gandhinagar, S82017, | 1 (formerly idea Ce<br>la Group & Vodafor<br>. 18, Sector 11,<br>. Gujarat | llular<br>He |           | eoyaza ar<br>ঊ tanla |  |

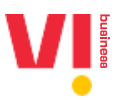

| 6. | Enter count and select the validity of the request (for the list of Headers) and |
|----|----------------------------------------------------------------------------------|
|----|----------------------------------------------------------------------------------|

| <b>V</b> ļ                                                                                                    |      |     |    |         | Sele                                                                                  | ct Enter                                                                                 | prise                                                              | e binninki 🗉 0 -                                                                                                    |
|----------------------------------------------------------------------------------------------------|------|-----|----|---------|---------------------------------------------------------------------------------------|------------------------------------------------------------------------------------------|--------------------------------------------------------------------|----------------------------------------------------------------------------------------------------|
|                                                                                                    | _    |     |    |         | DA                                                                                    | SHBOAR                                                                                   |                                                                    | ENTITIES HEADERS TEMPLATES REGISTRATION APIS                                                                          |
| Allocate Headers                                                                                                    | •    |     |    |         |                                                                                       |                                                                                          |                                                                    |                                                                                                    |
| Voice Header Type Promotional                                                                                                    |      |     |    | 17      |                                                                                       |                                                                                          |                                                                    |                                                                                                    |
| Request Name                                                                                                    | -    |     | NU | india A | 2004                                                                                  | -                                                                                        |                                                                    |                                                                                                    |
| Example                                                                                                    | s    | м   | т  | w       | т                                                                                     | F                                                                                        | s                                                                  |                                                                                                    |
| Enterprise                                                                                                    |      |     |    |         |                                                                                       | 01                                                                                       | 02                                                                 |                                                                                                    |
| ************                                                                                                    | 03   | 04  | 05 | 06      | 07                                                                                    | 08                                                                                       | 09                                                                 |                                                                                                    |
| Count                                                                                                    | 10   | 11  | 12 | 13      | 14                                                                                    | 15                                                                                       | 16                                                                 |                                                                                                    |
| 100                                                                                                    | 0    | 18  | 19 | 20      | 21                                                                                    | 22                                                                                       | 23                                                                 |                                                                                                    |
| Vəlidity                                                                                                    | 24   | 25  | 26 | 27      | 28                                                                                    | 29                                                                                       | 30                                                                 | ,                                                                                                    |
|                                                                                                    |      | CLE | AR | CANC    | EL                                                                                    | 01                                                                                       | ĸ                                                                  |                                                                                                    |
| Drag & Drop Or Receive Files To Uploa<br>Opload (SV File Only, May File Star Is 2006)                                                                         | Down |     |    |         |                                                                                       |                                                                                          |                                                                    |                                                                                                    |
| 1. Uptoad.csv file only.<br>2. VoiceHeader, Circle Mandatory.                                                                                                 |      |     | 0  |         |                                                                                       |                                                                                          |                                                                    |                                                                                                    |
| CANCEL                                                                                                    |      |     |    |         |                                                                                       |                                                                                          |                                                                    |                                                                                                    |
| Privacy Policy, www.myol.in<br>Terms and Constitions Vocations Group<br>FAGa Adapter States<br>Excitation Support Matrix<br>Suppleme & Pertners<br>Contact Ub |      |     |    |         | Vodafon<br>Limitedi<br>partnem<br>Register<br>Suman 1<br>Gandhin<br>Telepho<br>232322 | e Idea Lii<br>An Adity<br>hip<br>ed Office<br>lower, Pic<br>agar, 385<br>ne: +91 7<br>51 | mited (fo<br>/e Birls G<br>::<br>at no. 18<br>2011, Gu<br>/9 66714 | Utumenty blas Callular Compa & Voldence Br<br>Compa & Voldence Br<br>18. Sector 11.<br>Gogant<br>7/40000 (Fac: +91.79 |

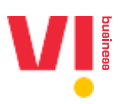

7. Upload and submit the request.

| <b>Vİ</b>                                                                                                    |                     | Select Enterprise                                                                                                    |                                                                                                   | *                     |           |                   |  |
|----------------------------------------------------------------------------------------------------|---------------------|----------------------------------------------------------------------------------------------------|---------------------------------------------------------------------------------------------------|-----------------------|-----------|-------------------|--|
|                                                                                                    |                     | DASHBOARD                                                                                                    | ENTITIES                                                                                          | HEADERS               | TEMPLATES | REGISTRATION APIS |  |
| Allocate Headers                                                                                                    |                     |                                                                                                    |                                                                                                   |                       |           |                   |  |
| Voice Header Type Promotional Request Name Example Enterprise Count 10                                                                                         |                     |                                                                                                    |                                                                                                   |                       |           |                   |  |
| Validity<br>2024-10-31                                                                                                    | Download Sample CSV |                                                                                                    |                                                                                                   |                       |           |                   |  |
| Lybload.csv file only.     Z. VoiceHeader, Circle Mandatory.  CANCEL  Store                                                                                    | 0                   |                                                                                                    |                                                                                                   |                       |           |                   |  |
| Protecy Policy www.mpvi.in<br>Terms and Conditions Vodetime Group<br>FAGs Addys Birls Group<br>Escalation Support Matrix<br>Suppliers & Partners<br>Contact Us |                     | Vodafone Idea Limited<br>Limited) An Aditya Birb<br>partnership<br>Registered Office:<br>Suman Tower, Plot no.<br>Gandhinagar, 382011,<br>Telephone: +9179 667<br>23232251<br>Clin: 132100Cu1996PL | (formerly idea C<br>a Group & Vodefo<br>18, Sector 11,<br>Gujarat<br>'14000   Fax: +91<br>C030976 | ellular<br>ine<br>179 |           | source) av        |  |

8. Post submission, you can see that the request is pending with that Enterprise

| V                                                               |                                                  |                                          | Select Enterprise                                                                                                    |                                  |
|-----------------------------------------------------------------|--------------------------------------------------|------------------------------------------|----------------------------------------------------------------------------------------------------|----------------------------------|
|                                                                 |                                                  |                                          | DASHBOARD ENTITIES HEAD                                                                                                    | DERS TEMPLATES REGISTRATION APIS |
| Manage - Voice Hea                                              | ders                                             | ALL HEADERS                              | UNALLOCAT                                                                                                    | ALLOCATE HEADERS                 |
| Showing results in between                                      | the dates August 1, 2019 - Se                    | eptember 18, 2024 🕗                      |                                                                                                    |                                  |
| Request ID<br>Request ID                                        | Request Name<br>Request Name                     | Enterprise ID/Name<br>Enterprise ID/Name | Status SEARC                                                                                                    |                                  |
| Request ID                                                      | Request Name Initiated By                        | Enterprise Name Enterprise ID            | Date Requested Valid Till                                                                                                    | Count Allocated Status Actions   |
| 2012/0011-0012                                                  | Example Telemarketer                             | Southeastern research                    | nangana maganaritikan tanan                                                                                                    | 10 10 Pending Cancel             |
| Showing 1 to 1 of 1 entries                                     |                                                  |                                          |                                                                                                    | Previous 1 Next                  |
|                                                                 |                                                  |                                          |                                                                                                    |                                  |
| Privacy Policy<br>Terms and Conditions                          | www.myvun<br>Vodafone Group<br>Aditya Birla Grou |                                          | Vodatone Idea Limited (formerly idea Cellular<br>Limited) An Aditya Birla Group & Vodafone<br>partnership                                          | s tanla                          |
| Escelation Support Matrix<br>Suppliers & Partners<br>Contact Us |                                                  |                                          | Registered Office:<br>Suman Tower, Plot no. 18, Sector 11,<br>Gandhinagar, 382011, Gujarat<br>Telephone: +91 79 66714000   Fax: +91 79<br>23232251 |                                  |
|                                                                 |                                                  |                                          |                                                                                                    |                                  |

9. The Enterprise will now have 24 hours to accept this request and to start using the Voice Headers

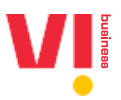

#### 4. Telemarketer: How to accept an Enterprise's request for Headers

1. Go to Headers-> Manage Headers: You can see the requests pending(requests from Enterprises' requesting 140 series Voice Headers)

| VI                                                                      |                                                     |                            | Select Enterprise                                                                                                    | v                                    | 🖂 Talinavatal. 🗉 🛛 -        |  |
|-------------------------------------------------------------------------|-----------------------------------------------------|----------------------------|----------------------------------------------------------------------------------------------------|--------------------------------------|-----------------------------|--|
|                                                                         |                                                     |                            | DASHBOARD ENT                                                                                                    | TITIES HEADERS                       | TEMPLATES REGISTRATION APIS |  |
| Manage - Voice He                                                       | aders                                               | ALL HEADERS                | (                                                                                                    | UNALLOCATED HEA                      | DERS ALLOCATE HEADERS       |  |
| Showing results in between                                              | the dates August 1, 2019 - Sep                      | ptember 19, 2024 🔽         |                                                                                                    |                                      |                             |  |
| Request ID<br>Request ID                                                | Request Name<br>Request Name                        | Enterprise ID/Name         | Status<br>Pending *                                                                                                    | SEARCH                               |                             |  |
| Request ID                                                              | Request Name Initiated By Ente                      | erprise Name Enterprise ID | Date Requested                                                                                                    | Valid Till Count Al                  | located Status Actions      |  |
| 1.00.00.00.000000                                                       | Example Enterprise                                  | 1010200000                 | s stageneite i                                                                                                    | Norman 242/8 10                      | Pending Allocate Reject     |  |
| Showing 1 to 1 of 1 entries                                             |                                                     |                            |                                                                                                    |                                      | Previous 1 Next             |  |
| Privacy Policy<br>Terms and Conditions                                  | www.myvi.in<br>Vodafone Group<br>Aditate Bide Croue |                            | Vodafone Idea Limited (forme<br>Limited) An Aditya Birla Group<br>partnership                                                                             | erly Idea Cellular<br>p & Vodafone   | Powenco av<br>Stanla        |  |
| FAGs<br>Escalation Support Matrix<br>Suppliers & Partners<br>Contact Us | Autys birts Group                                   |                            | Registered Office:<br>Suman Tower, Plot no. 18, Sec<br>Gandhinagar, 382011, Gujarat<br>Telephone: +91 79 66714000<br>23232251<br>CIN: L32100GJ1996PLC0309 | ctor 11,<br>t<br>DIFax: +91 79<br>76 |                             |  |

#### 2. Click on "Allocate" in actions

| Vļ                                                                                                    |                                     | Select Enterprise                                                                                                    |                                                                                                    | ×            | 2        | nation of Q -       |  |
|----------------------------------------------------------------------------------------------------|-------------------------------------|----------------------------------------------------------------------------------------------------|----------------------------------------------------------------------------------------------------|--------------|----------|---------------------|--|
|                                                                                                    |                                     | DASHBOARD                                                                                                    | ENTITIES H                                                                                                | IEADERS TEMP | LATES RI | EGISTRATION APIS    |  |
| Allocate Headers                                                                                                    |                                     |                                                                                                    |                                                                                                    |              |          |                     |  |
| Voice Header Type<br>Promotional<br>Request Name<br>Example<br>Enterprise                                                                   |                                     |                                                                                                    |                                                                                                    |              |          |                     |  |
| Count<br>10<br>Validity                                                                                                    | v                                   |                                                                                                    |                                                                                                    |              |          |                     |  |
| Drag & Drop Or Browne Files To Uj<br>Upload CSV File Only, Mar File Size is 28                                                              | Download Sample CSV<br>pload<br>MB) |                                                                                                    |                                                                                                    |              |          |                     |  |
| 1. Upload.csv/file.only.<br>2. VoiceHeader, Circle Mandatory.                                                                               | 0                                   |                                                                                                    |                                                                                                    |              |          |                     |  |
| Privacy Policy www.myvi.in<br>Terms and Conditions Vodatore Group<br>D/Da<br>Excelation Support Metrix<br>Supplers & Partners<br>Contact Us | i.                                  | Vodafone Idea Limited<br>Limited) An Aditya Birla<br>partnership<br>Registered Office:<br>Suman Tower, Piot no.<br>Gandhinagar, 382011,<br>Telephone: +91 79 667<br>23232251<br>CIN: L32100GJ1996PL0 | (formerly idea Celluli<br>Group & Vodafone<br>18, Sector 11,<br>Gujarat<br>14000   Fax: +91 79<br>2030976 | ar           |          | awaaa ay<br>₹ tanla |  |

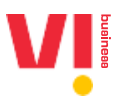

3. Upload the list of Headers from your list of Unallocated Headers and Submit

| Vļ                                                                                                    | Select Enterprise                                                                                                    | ÷                                                                                  |           | himatoin si O -      |  |
|----------------------------------------------------------------------------------------------------|----------------------------------------------------------------------------------------------------|------------------------------------------------------------------------------------|-----------|----------------------|--|
|                                                                                                    | DASHBOARD                                                                                                    | ENTITIES HEADERS                                                                   | TEMPLATES | REGISTRATION APIS    |  |
| Allocate Headers                                                                                                    |                                                                                                    |                                                                                    |           |                      |  |
| Voice Header Type<br>Promotionat                                                                                                    |                                                                                                    |                                                                                    |           |                      |  |
| Request Name<br>Example                                                                                                    |                                                                                                    |                                                                                    |           |                      |  |
| Enterprise                                                                                                    |                                                                                                    |                                                                                    |           |                      |  |
| Count<br>10                                                                                                    |                                                                                                    |                                                                                    |           |                      |  |
| Validity<br>2009-00-500                                                                                                    |                                                                                                    |                                                                                    |           |                      |  |
| Download Sample CSV                                                                                                    |                                                                                                    |                                                                                    |           |                      |  |
| Lipload.csv file only.     Z. VoiceHeader, Circle Mandatory.                                                                                                    |                                                                                                    |                                                                                    |           |                      |  |
| CANCEL NUMMT                                                                                                    |                                                                                                    |                                                                                    |           |                      |  |
| Privatecy Policy www.mpv6.in<br>Terms and Conditions Voldefore Group<br>FAGs Adays Brids Group<br>Essatiation Support Matrix<br>Supplers & Partners<br>Contact Us | Vodafone Idea Limited (fo<br>Limited) An Aditya Birla Gr<br>partnership<br>Registered Office:<br>Suman Tower, Piot no. 18,<br>Gandhinagar, S8201, Gu<br>Telephone: +91 79 66714<br>23232251<br>Ciki: 132100G11996PLC02 | rmerty Idea Cellular<br>roup & Vodafone<br>Sector 11,<br>arat<br>000 I Fax: +91 79 |           | romada ar<br>⊠ tanla |  |

4. Now the Headers Uploaded by you are allocated to the Enterprise for the validity of the request.